## MEDITECH Expanse TIP SHEET Provider Quick Text Personalization

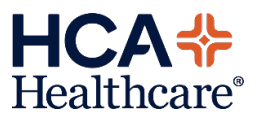

Quick Text personalization offers the ability to save frequently used texts and add these as favorites for ease of use for documentation.

| Log in to the environment and select a patient, then select the Document option from the menu to start.                                                                                                    | Starting Quick Text<br>Personalization                                                                                                    |
|----------------------------------------------------------------------------------------------------|----------------------------------------------------------------------------------------------------|
|                                                                                                    | <ol> <li>Select a patient, then<br/>select the Document<br/>option on the Menu.<br/>Select a template. Quick<br/>Text can be created in</li> </ol>                                                                                                    |
| Narrativo                                                                                                    | any MEditor field within a PDOC template.                                                                                                    |
| Constitutiona<br>Canned Text<br>Formatted Data<br>Saved Data                                                                                                    | <ol> <li>After clicking in a<br/>MEditor field inside the<br/>PDOC, select the "A"<br/>dropdown "Insert<br/>Additional Text icon."<br/>Then select "Quick Text"</li> </ol>                                                                                                    |
| In the example below, a cardiology discharge quick text is created.                                                                                                    | Creating the Quick Text                                                                                                    |
| Quick Text       Cancel Save Insert         Training, PatientSixty 31 F 06/18/1991       Allergy/Adv: No Known Drug Allergies       (More *)         Create New Trigger       UEW       EDIT       3         Indicator       Ortho       Patient presents with [X] fever and will be discharged in [X] days.       Patient presents with [X] fever and will be discharged in [X] days.         .ortho       .ortho       ORTHO       .redc         *Note: Meditech recommends that Quick Text triggers should begin with a period and should NOT be a word commonly used in a sentence. Use a trigger that is meaningful for the associated text. (i.e. dot phrase ".uri" for upper respiratory infection) | 3. Select "Edit" then select<br>"Create New Trigger."<br>Name the new trigger<br>and add a description of<br>the quick text in the<br>"Description" field. Type<br>the text you want to save<br>as quick text. If you<br>would like stop codes to<br>be used, enter brackets<br>where they should<br>appear in the text. Then<br>select "Save" |
| *Note: Copy and paste can be utilized to save a template from a word document                                                                                                    |                                                                                                    |
| into Expanse. Use Font: Verdana Font Size: 10.                                                                                                    | Inserting Quick Text                                                                                                    |
|                                                                                                    | <ol> <li>Select Quick Text, it<br/>defaults to View. Select</li> </ol>                                                                                                    |

| Quick Text<br>TEXTANKS 38 W 67/24/3835 Alway/Advs Net Recorded<br>.e.<br>.e.<br>.e.<br>.e.<br>.e.<br>.e.<br>.e. | VEW         EDIT         2           Description<br>Cardiday branes         Defaults to<br>View         View | the Quick Text on the left<br>side. Select "Insert" on<br>the top right side.                           |
|----------------------------------------------------------------------------------------------------|----------------------------------------------------------------------------------------------------|----------------------------------------------------------------------------------------------------|
| Narrative<br>♣ B i U [▶]<br>Patient presents with [X] fe                                                        | S 🗈 🖧 🔚 🕻 🐹 😑 — 🞊 🗄 🗭 🖉 🖻 🖪 A 🔊 🕿 🤉 d<br>ver and will be discharged in [X] days.                             | <ol> <li>Ensure all stop codes<br/>(brackets) are<br/>customized to your<br/>patient's note.</li> </ol> |

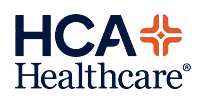